# ΠΛΗΡΟΦΟΡΙΑΚΟ ΣΥΣΤΗΜΑ ΜΑΘΗΤΕΙΑΣ

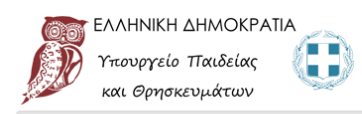

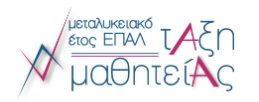

Πληροφοριακό Σύστημα Διαχείρισης "Τάξης Μαθητείας" Πιλοτική Λειτουργία

## ΣΥΝΤΟΜΟΣ ΟΔΗΓΟΣ ΚΑΤΑΘΕΣΗΣ ΑΙΤΗΣΗΣ

### ΓΙΑ ΤΟ ΠΡΟΠΑΡΑΣΚΕΥΑΣΤΙΚΟ ΠΡΟΓΡΑΜΜΑ ΠΙΣΤΟΠΟΙΗΣΗΣ

ΓΕΝΙΚΗ ΓΡΑΜΜΑΤΕΙΑ ΕΠΑΓΓΕΛΜΑΤΙΚΗΣ ΕΚΠΑΙΔΕΥΣΗΣ, ΚΑΤΑΡΤΙΣΗΣ, ΔΙΑ ΒΙΟΥ ΜΑΘΗΣΗΣ ΚΑΙ ΝΕΟΛΑΙΑΣ

## ΣΥΝΤΟΜΟΣ ΟΔΗΓΟΣ ΥΠΟΒΟΛΗΣ ΑΙΤΗΣΗΣ ΓΙΑ ΣΥΜΜΕΤΟΧΗ ΣΕ ΠΠΠ

Η ηλεκτρονική υποβολή αίτησης και η ανάρτηση των απαραίτητων δικαιολογητικών για συμμετοχή στο Προπαρασκευαστικό Πρόγραμμα Πιστοποίησης μαθητείας περιόδου 2021 γίνεται μέσα από το Πληροφοριακό Σύστημα Μαθητείας στη διεύθυνση <u>https://e-mathiteia.minedu.gov.gr</u>.

Η προθεσμία υποβολής των ηλεκτρονικών αιτήσεων είναι από την Πέμπτη 07 - 01 - 2021 (ώρα 12:00) έως και την Παρασκευή 15 - 01 - 2021 (ώρα 23:59)

Σημειώνεται ότι κάθε υποψήφιος στην φάση υλοποίησης του Προπαρασκευαστικού Προγράμματος Πιστοποίησης έχει δικαίωμα υποβολής μόνο μίας αίτησης συμμετοχής.

#### ΚΑΤΑΘΕΣΗ ΑΙΤΗΣΗΣ ΚΑΙ ΔΙΚΑΙΟΛΟΓΗΤΙΚΩΝ ΓΙΑ ΣΥΜΜΕΤΟΧΗ ΣΤΟ ΠΠΠ

Συνδεθείτε στο Πληροφοριακό Σύστημα πατώντας στον σύνδεσμο παραπάνω ή πληκτρολογήστε στον φυλλομετρητή που επιθυμείτε τον σύνδεσμο

#### e-mathiteia.minedu.gov.gr

|                                                                                                    | Αίτηση Συμμετοχής στο Προπαρασκευαστικό Πρόγραμμα Πιστοποιήσης 2021                                                                                                    |
|----------------------------------------------------------------------------------------------------|----------------------------------------------------------------------------------------------------|
| πητές/οί υποψήφιες/οι,                                                                                               |                                                                                                    |
| θα υποβάλετε ηλεκτρονικά την ο<br>ιουθώντας προσεκτικά τις οδηγίε<br>1 (ώρα 23:59)                                   | αίτηση συμμετοχής σας και το δικαιολογητικά σας για το Προπαρασκευαστικό Πρόγραμμα Γιστοποιήσης μαθητείας περιόδου 2021<br>ς . Η προθισμία υποβολής των ηλεκτρονικών απήστων είναι από την <b>Πέμπτη 07 - 01 - 2021 (ώρα 12:00)</b> ίως και την <b>Παρασκευή 16</b> - |
| ειώνεται ότι κάθε υποψήφιος στη                                                                                      | ν φάση υλοποίησης του Προπαρασκευαστικού Προγράμματος Πιστοποιήσης έχει δικαίωμα υποβολής μόνο μίας αίτησης συμμετοχής.                                                                                                    |
| Αίτηση Συμμετοχής Υποψηφίων                                                                                          |                                                                                                    |
|                                                                                                    |                                                                                                    |
|                                                                                                    |                                                                                                    |
|                                                                                                    | ΑΝΑΖΗΤΗΣΗ ΜΑΘΗΤΕΥΟΜΕΝΟΥ ΓΙΑ ΣΥΜΜΕΤΟΧΗ ΣΤΟ<br>ΠΡΟΠΑΡΑΣΚΕΥΑΣΤΙΚΟ ΠΡΟΓΡΑΜΜΑ ΠΙΣΤΟΠΟΙΗΣΗΣ 2021                                                                                                    |
|                                                                                                    | ΑΝΑΖΗΤΗΣΗ ΜΑΘΗΤΕΥΟΜΕΝΟΥ ΓΙΑ ΣΥΜΜΕΤΟΧΗ ΣΤΟ<br>ΠΡΟΠΑΡΑΣΚΕΥΑΣΤΙΚΟ ΠΡΟΓΡΑΜΜΑ ΠΙΣΤΟΠΟΙΗΣΗΣ 2021<br>• * magazandi drugdar                                                                                                    |
|                                                                                                    | ΑΝΑΖΗΤΗΣΗ ΜΑΘΗΤΕΥΟΜΕΝΟΥ ΓΙΑ ΣΥΜΜΕΤΟΧΗ ΣΤΟ<br>ΠΡΟΠΑΡΑΣΚΕΥΑΣΤΙΚΟ ΠΡΟΓΡΑΜΜΑ ΠΙΣΤΟΠΟΙΗΣΗΣ 2021<br>* *πορεαιαια drogotic<br>Τατάρκαν επισθυσκα Ματάρτας                                                                                                    |
| Στοιχεία Αναζήτησης                                                                                                  |                                                                                                    |
| Στοιχεία Αναζήτησης Συμπληρώστε όλα τα πεδία κ                                                                       | ΑΝΑΖΗΤΗΣΗ ΜΑΘΗΤΕΥΟΜΕΝΟΥ ΓΙΑ ΣΥΜΜΕΤΟΧΗ ΣΤΟ<br>ΠΡΟΠΑΡΑΣΚΕΥΑΣΤΙΚΟ ΠΡΟΓΡΑΜΜΑ ΠΙΣΤΟΠΟΙΗΣΗΣ 2021<br>* Υταιχαειαικά αποχεία:<br>Ττιζαγιαντα τοιχεία:<br>εμόσω με Κεροίσιος χαραπήρες χαρατήρες χαρατήρες μαιές άντας αναφέρανται στην Τουτάτητα ή στο Διαβατήρο.             |
| Στοιχεία Αναζήτησης<br>Συμπληρώστε όλα τα πεδία κ<br>* ΑΦΜ                                                           | ANAZHTHΣΗ ΜΑΘΗΤΕΥΟΜΕΝΟΥ ΓΙΑ ΣΥΜΜΕΤΟΧΗ ΣΤΟ<br>ΠΡΟΠΑΡΑΣΚΕΥΑΣΤΙΚΟ ΠΡΟΓΡΑΜΜΑ ΠΙΣΤΟΠΟΙΗΣΗΣ 2021<br>* Υπομετωποί αποχάδι<br>των με Κεφολοίους χαροστήρος μοριζι τόσους: ακορίζου το στην Τουτότητα ή στο Δισβατήρια.                                                        |
| Στοιχεία Αναζήτησης<br>Συμπληρώστε όλα τα πεδία κ<br>* ΑΦΜ                                                           | ANAZHTHΣΗ ΜΑΘΗΤΕΥΟΜΕΝΟΥ ΓΙΑ ΣΥΜΜΕΤΟΧΗ ΣΤΟ<br>ΠΡΟΠΑΡΑΣΚΕΥΑΣΤΙΚΟ ΠΡΟΓΡΑΜΜΑ ΠΙΣΤΟΠΟΙΗΣΗΣ 2021<br>* 'magecandd drogddi'<br>Teld awn Ym Jelwer Marterian.<br>eydrou με Repeteleor, χαρατήμες μαθς telowy: anglidig dhwg avaplace/ra σην Taurdnyn () στο Δαβατίρο.          |
| Στοιχεία Αναζήτησης<br>Συμπληρώστε όλα τα πεδία κ<br>* ΑΦΜ                                                           | ANAZHTHΣΗ ΜΑΘΗΤΕΥΟΜΕΝΟΥ ΓΙΑ ΣΥΜΜΕΤΟΧΗ ΣΤΟ<br>ΠΡΟΠΑΡΑΣΚΕΥΑΣΤΙΚΟ ΠΡΟΓΡΑΜΜΑ ΠΙΣΤΟΠΟΙΗΣΗΣ 2021<br>* 'magazamid' drougde'<br>told ane Ymothan Mamerias,<br>sylloo με Repetationg χαρακτήρος μαρίς throug: enception on any Tourdings i ano Anglanipos.                     |
| Στοιχεία Αναζήτησης<br>Συμηνοροίατε όλα τα πεδία κ<br>* ΑΦΜ<br>Γεταίνυμο (3 πρώτο γράμμ                              | ANAZHTHΣΗ ΜΑΘΗΤΕΥΟΜΕΝΟΥ ΓΙΑ ΣΥΜΜΕΤΟΧΗ ΣΤΟ<br>ΠΡΟΠΑΡΑΣΚΕΥΑΣΤΙΚΟ ΠΡΟΓΡΑΜΜΑ ΠΙΣΤΟΠΟΙΗΣΗΣ 2021<br>* 'παρεκαιπά στοχείε'<br>τριξωίνα γτητιδιανό Ιδιαιάτος<br>εμίτου με Repeteleus χαρακτήρες χωρίς τόνους: ακριβώς όπως αναφέροναι στην Τουτάτητα ή στο Διαβατήρα.         |
| Στοιχεία Αναζήτησης<br>Συμπλορώστε όλα το πεδίο κ<br>* ΑΦΜ<br>* Επώνυμο (3 πρώτο γράμμ                               | ANAZHTHIZH MAGHTEYOMENOY FIA ZYMMETOXH ZTO<br>ΠΡΟΠΑΡΑΣΚΕΥΑΣΤΙΚΟ ΠΡΟΓΡΑΜΜΑ ΠΙΣΤΟΠΟΙΗΣΗΣ 2021<br>* Υπομετωποί στοχρά!<br>* υπομετικό το ματικόνου Μπαρτικο<br>εμέτου με Κεφαίσεους χαρακτήρες γιαμός τένους, ακριβώς όπως αναφέρονται στην Τουτότητα ή στο Διαβατήρια.  |
| Στοιχεία Αναζήτησης<br>Συμπληριότε όλα το πεδία κ<br>- ΔοΜ<br>- Έπώνυμο (3 πρώτα γράμματ<br>- Όνομο (3 πρώτα γράμματ | ANAZHTHISH MAGHTEYOMENOY TIA SYMMETOXH STO<br>IPOITAPASKEYASTIKO (IPOITPAMMA ITISTOTOOHSEN 2021)<br>* Yragecandd aragddi<br>Tel aww Ymaelaw V Mingato<br>sylwou ye Kepalelous gepalettiges gepalet throus, angellia dhwy awadoona any Tauridiyna if ana Augitantipa.  |

Από την κεντρική σελίδα και την ενότητα "Αίτηση Συμμετοχής στο Προπαρασκευαστικό Πρόγραμμα Πιστοποίησης 2021" πατήστε στο εικονίδιο "Αίτηση Συμμετοχής Υποψηφίων"

Στην επόμενη οθόνη πληκτρολογήστε το ΑΦΜ σας καθώς και τα 3 πρώτα γράμματα του επωνύμου και του ονόματός σας.

Πατήστε στο εικονίδιο "Αναζήτηση" ώστε να γίνει ανάκτηση των προσωπικών σας στοιχείων καθώς και των στοιχείων Μαθητείας από το Πληροφοριακό Σύστημα.

Σε αυτό το στάδιο ελέγχεται επίσης

προηγούμενη τυχόν συμμετοχή σας σε Προπαρασκευαστικό Πρόγραμμα Πιστοποίησης αλλά και η συμμετοχή σας σε εξετάσεις Πιστοποίησης του ΕΟΠΠΕΠ.

Σε περίπτωση που παρουσιαστεί πρόβλημα επικοινωνήστε με τον υπεύθυνο μαθητείας της Περιφέρειας που αιτήστε συμμετοχή και ενημερώστε για το πρόβλημα που παρουσιάστηκε αφήνοντας στοιχεία επικοινωνίας (ονοματεπώνυμο, τηλέφωνο επικοινωνίας, ΕΠΑΛ Μαθητείας και ειδικότητα).

Τα τηλέφωνα επικοινωνίας μπορείτε να τα βρείτε πατώντας το σχετικό εικονίδιο.

Τηλέφωνα Υπευθύνων Μαθητείας

2

ΑΙΤΗΣΗ ΣΥΜΜΕΤΟΧΗΣ ΓΙΑ ΤΟ ΠΡΟΠΑΡΑΣΚΕΥΑΣΤΙΚΟ ΠΡΟΓΡΑΜΜΑ ΠΙΣΤΟΠΟΙΗΣΗΣ 2021 (ΑδΟΡΑ ΚΑΤΟΧΟΥΣ ΒΕΒΑΙΩΣΗΣ ΠΑΡΑΚΟΛΟΥΘΗΣΗΣ ΤΟΥ ΜΕΤΑΛΥΚΕΙΑΚΟΥ ΕΤΟΥΣ - ΤΑΣΗ ΜΑΘΗΤΕΙΑΣ ΚΑΙ <u>ΕΠΕΧΕΙ ΘΕΣΗ ΥΠΕΥΘΥΝΗΣ ΔΗΛΟΣΗΣ</u>)

| οιφεριακή Διεύθυνση Εκπαίδ                               | δευσης                                                                   |  |
|----------------------------------------------------------|--------------------------------------------------------------------------|--|
| ΕΡΙΦΕΡΕΙΑΚΗ Δ/ΝΣΗ Α/ΘΜΙΑ                                 | ΑΣ ΚΑΙ Β/ΘΜΙΑΣ ΕΚΠ/ΣΗΣ ΒΟΡΕΙΟΥ ΑΙΓΑΙΟΥ                                   |  |
| τιλέξτε την Περιφέρεια στην                              | οποία θέλετε να συμμετέχετε σε Προπαρασκευαστικό Πρόγραμμα Πιστοποίησης. |  |
| and a state state state state                            |                                                                          |  |
| ιτεροβάθμια Διεύθυνση Εκπι                               | αίδενσης                                                                 |  |
| <b>ττεροβάθμια Διεύθυνση Εκπ</b> ι<br>ΕΥΘΥΝΣΗ Δ.Ε. ΣΑΜΟΥ | υϊδευσης                                                                 |  |

Μετά τον έλεγχο των στοιχείων εισόδου για αίτηση στο Προπαρασκευαστικό Πρόγραμμα Πιστοποίησης επιλέξτε στην πρώτη ενότητα "ΠΔΕ Προπαρασκευαστικού Προγράμματος Πιστοποίησης" την Περιφερειακή Διεύθυνση Εκπαίδευσης καθώς και την Διεύθυνση Δευτεροβάθμιας Εκπαίδευσης (Περιφερειακή Ενότητα / Νομός) που θέλετε να καταθέσετε την αίτηση συμμετοχής σας.

| ΠΕΡΙΦΕΡΕΙΑΚΗ Δ/Ν                                                                                                 | εή Αγομίας και βγομίας εκτιγεής αττικής                                                                                                    |
|----------------------------------------------------------------------------------------------------|----------------------------------------------------------------------------------------------------|
| Επιλέξτε την Περιφέ                                                                                              | ρεια στην οποία θέλετε να συμμετέχετε σε Προπαρασκευαστικό Πρόγραμμα Πιστοποίησης.                                                                                                    |
| ευτεροβάθμια Διεύθ                                                                                               | υνση Εκπαίδευσης                                                                                                    |
| ΔΙΕΥΘΥΝΣΗ Δ.Ε.Α΄                                                                                                 | 40ΗΝΑΣ                                                                                                    |
| Επιλέξτε την Δευτερ                                                                                              | οβάθμια στα γεωγραφικά όρια της οποίας κατοικείτε. Μπορείτε να συμβουλευτείτε τον πίνακα ΠΔΕ/ΔΔΕ.                                                                                                    |
| <ul> <li>Α' ΑΘΗΝΑΣ: Α</li> <li>ΑΝΑΤΟΛΙΚΗΣ</li> </ul>                                                             | ΘΗΝΑΙΩΝ, ΒΥΡΩΝΟΣ, ΓΆΛΑΤΣΙΟΥ, ΔΑΦΝΗΣ-ΥΜΗΤΤΟΥ, ΖΩΓΡΑΦΟΥ, ΗΛΙΟΥΠΟΛΗΣ, ΚΑΙΣΑΡΙΑΝΗΣ, ΦΙΛΑΔΕΛΦΕΙΑΣ-ΧΑΛΚΗΔΟΝΑΣ.<br><b>ΑΤΤΙΚΗΣ:</b> ΒΑΡΗΣ-ΒΟΥΛΑΣ-ΒΟΥΛΙΑΓΜΕΝΗΣ, ΚΡΩΠΙΑΣ, ΛΑΥΡΕΩΤΙΚΗΣ, ΜΑΡΑΘΩΝΟΣ, ΜΑΡΚΟΠΟΥΛΟΥ-ΜΕΣΟΓΑΙΑΣ, ΠΑΙΑΝΙΑΣ, ΠΑΛΛΗΝΗΣ                                                                                                    |
| ΡΑΦΗΝΑΣ-ΠΙΚ                                                                                                    | ΕΡΜΙΟΥ ΣΑΡΟΝΙΚΟΥ ΣΠΑΤΟΝ-ΑΡΤΕΜΙΑΟΣ ΑΧΑΡΝΟΝ ΑΙΟΝΥΣΟΥ ΟΡΟΠΟΥ                                                                                                    |
| <ul> <li>ΡΑΦΗΝΑΣ-ΠΙΗ</li> <li>Β' ΑΘΗΝΑΣ: Α<br/>ΠΑΠΑΓΟΥ-ΧΟ</li> </ul>                                             | ΕΡΜΙΟΥ ΣΑΡΩΝΙΚΟΥ, ΣΤΑΤΟΝ-ΑΡΤΕΜΙΔΩΣ. ΧΑΧΕΝΟΝ, ΔΙΟΝΥΣΟΥ, ΟΡΩΠΟΥ.<br>ΠΑΣ ΠΑΡΑΣΚΕΥΤΗΣ ΑΜΑΡΟΥΣΙΟΥ, ΒΡΙΛΗΣΣΙΟΝ, ΗΡΑΧΛΕΙΟΥ, ΚΗΦΙΣΙΑΣ, ΚΥΚΟΒΡΥΣΗΣ-ΠΕΥΚΗΣ, ΜΕΤΑΜΟΡΦΩΣΗΣ, ΝΕΑΣ ΙΩΝΙΑΣ,<br>ΜΟΓΟΥ, ΠΕΙΤΕΛΗΣ, ΦΙΛΟΘΕΙΤΕ-ΜΎΧΙΚΟΥ, ΧΑΛΑΝΔΡΙΟΥ.                                                                                                    |
| <ul> <li>ΡΑΦΗΝΑΣ-ΠΙΗ</li> <li>Β' ΑΘΗΝΑΣ: Α<br/>ΠΑΠΑΓΟΥ-ΧΟ</li> <li>Γ' ΑΘΗΝΑΣ: Α</li> <li>Δ' ΑΘΗΝΑΣ: Α</li> </ul> | EPMIOY, SAPONIKOY, ETATONAPTENIADI, KAANNIN, ALONYIZOY, OPDIOY.<br>TATA INAPASTEVIN, AMAROYZIOY, BANHAZION, HIPAKADONY, KOHOZIAZ, KYKOBPYZHIZ-TEYKHIZ, METAMOPØQIZHIZ, NEAZ IDNIAZ,<br>VAPOY, TENTEAHIZ, GMOGENGUHYWYXKOY, XAANABRIOY<br>TAAED, ALTAE BAPBAPIZ, ANDA ANAPTYPIDH-KAMATEROY, MOY, TERTETENY, TETROYTIONHIZ, XALARIOY<br>(ZIMIHTIPIOY, MAIMOY, TIYABAAZ, EANNIKOY-ARPTPOYTIONHIZ, KANABEAZ, MOZKATOY-TAYPOY, NEAZ IZHYPNIX, TIAANIOY BANHPO |

Στην περίπτωση που επιλέξετε την Περιφερειακή Διεύθυνση Επαίδευσης Αττικής προς διευκόλυνσή σας μπορείτε να δείτε τις περιοχές που ανήκουν σε κάθε Διεύθυνση Δευτεροβάθμιας Εκπαίδευσης πριν την επιλογή της.

| Exercise and the second second s |
|----------------------------------------------------------------------------------------------------|
| Elokoliju                                                                                                    |
| ΑΡΓΥΡΟΧΡΥΣΟΧΟΪΑΣ                                                                                                    |
|                                                                                                    |
| ΕΠΑΛ Μαθητείας                                                                                                    |
| Περιφέρεια Μαθητείας                                                                                                    |
| ATTIKHZ                                                                                                    |
| ΕΠΑΛ Μαθητείας                                                                                                    |
| Δοκιμαστικό ΕΠΑΛ ΜΑΤΗΙΤΕΙΑ (cti)                                                                                                    |
| Φάση Μαθητείας                                                                                                    |
| Δ΄ Φάση                                                                                                    |
|                                                                                                    |

Στις επόμενες ενότητες "Ειδικότητα Μαθητείας" και "ΕΠΑΛ Μαθητείας" εμφανίζονται τα στοιχεία όπως αυτά είναι καταχωρημένα στη Βάση Δεδομένων του Πληροφοριακού Συστήματος Μαθητείας.

Σε περίπτωση που δεν συμφωνείτε με τα στοιχεία του Πληροφοριακού Συστήματος

επικοινωνήστε με τον υπεύθυνο μαθητείας της Περιφέρειας που αιτήστε συμμετοχή και ενημερώστε για το πρόβλημα που παρουσιάστηκε αφήνοντας στοιχεία επικοινωνίας (ονοματεπώνυμο, τηλέφωνο επικοινωνίας, ΕΠΑΛ Μαθητείας και ειδικότητα).

Στις επόμενες δύο ενότητες "**Προσωπικά Στοιχεία**" και "**Στοιχεία Επικοινωνίας**" εμφανίζονται τα αντίστοιχα στοιχεία όπως αυτά έχουν καταγραφεί στο Πληροφοριακό Σύστημα Μαθητείας. Παρακαλούμε για την συμπλήρωση ή επικαιροποίηση των στοιχείων αυτών.

Για οποιαδήποτε διόρθωση στοιχείων που δεν είναι επεξεργάσιμα στη φόρμα επικοινωνήστε με τον υπεύθυνο μαθητείας της Περιφέρειας που αιτήστε συμμετοχή και ενημερώστε για το πρόβλημα που παρουσιάστηκε αφήνοντας στοιχεία επικοινωνίας (ονοματεπώνυμο, τηλέφωνο επικοινωνίας, ΕΠΑΛ Μαθητείας και ειδικότητα).

3

| Θα πρέπει<br>απορριφθε                                | να υποβάλλετε ηλεκτρονικά όλα τα απαροίτητα δικαιολογητικά σας για να ελεγχθούν. Σε περίπτωση κάποιου μη έγκυρου δικαιολογητικού η αίτησή σας θα<br>[.                                                                                                |
|-------------------------------------------------------|----------------------------------------------------------------------------------------------------|
| Κάθε δικαι                                            | ολογητικό πρέπει να είναι ένα αρχείο σε μορφή PDF, ευκρινές και με μέγιστο μέγεθος 2MB.                                                                                                    |
| Για τη μετα<br>την εφαρμο                             | τροπή χειρόγραφων αρχείων σε μορφή PDF και στη συνέχεια ανέβασμά τους στην πλοτφόρια, μπορείτε να χρισμοποιήσετε έναν scanner ή το κινητό σας κα<br>γή CamScanner (ή οποιαδήποτε με αντίστομη δυνατότητα) ακολουθώντας τα παρακάτω <mark>βύστα</mark> |
|                                                       |                                                                                                    |
| 2 TO TYTIA                                            | TAYTOTHTAΣ/ΔIABATHPIOY                                                                                                    |
| Choose File                                           | TAY TO THA TAZJAJABA THEIOY<br>) No file chosen<br>Tera AvyCelakov p Tovy Tagah Telat                                                                                                    |
| Ω ΤΟ ΥΥΠΙΑ<br>Choose File<br>EBAIΩΣΗ Ν<br>Choose File | TAYTOTHIZLAJABATHROY<br>No file chosen<br>RefarVicElaKOV ETOYI MAGHTEIAI                                                                                                    |

Στην τελευταία ενότητα **"Δικαιολογητικά"** θα πρέπει να ανεβάσετε στο πληροφοριακό σύστημα ψηφιακό αντίγραφο της ταυτότητας ή διαβατηρίου καθώς και ψηφιακό αντίγραφο της βεβαίωσης ολοκλήρωσης του Μεταλυκειακού Έτους – Τάξη Μαθητείας.

Σε περίπτωση που δεν έχετε παραλάβει την βεβαίωση ολοκλήρωσης από το ΕΠΑΛ (αφορά αποκλειστικά αποφοίτους της Δ'

<u>Φάσης Υλοποίησης της μαθητείας, περιόδου 2020-21)</u> θα πρέπει να κατεβάσετε την υπεύθυνη δήλωση από τον σχετικό σύνδεσμο, να την συμπληρώστε και αφού την αποθηκεύσετε ως PDF αρχείο να την ανεβάσετε αντί της βεβαίωσης ολοκλήρωσης.

Έχοντας ολοκληρώσει τα παραπάνω βήματα θα προχωρήσετε στον έλεγχο και υποβολή της αίτησης

Η αίτησή σας έχει περάσει με επιτυχία τους απαραίτητους ελέγχους για την ορθή υποβολή της στο Πληροφοριακό Σύστημα Διαχείρισης. Παρακαλώ ελέγξτε πάλι την φόρμα επιβεβαιώνοντας τα στοιχεία που έχετε καταχωρήσει και εφόσον είστε σίγουροι για την ορθότητα των δεδομένων σας πατήστε Υποβολή.

Η αίτησή σας υποβλήθηκε με επιτυχία και έλαβε Αριθμό Αίτησης. 21

Μπορείτε να κατεβάστε την αίτησή σας σε PDF μορφή. 💿 PDF Αρχείο Αίτησης

Δεν είναι δυνατή η διόρθωση της ηλεκτρονικής σας αίτησης ούτε η υποβολή νέας. Οποιαδήποτε πιθανή διόρθωση των στοιχείων της αίτησής σας θα γίνει από την στην οποία κάνατε την αίτησή σας. Παρακαλώ επικοινωνήστε μαζί τους.

ΣΥΝΗΜΜΕΝΑ ΔΙΚΑΙΟΛΟΓΗΤΙΚΑ

Υποβολή

1. ΦΩΤΟΤΥΠΙΑ ΤΑΥΤΟΤΗΤΑΣ/ΔΙΑΒΑΤΗΡΙΟΥ 2. ΒΕΒΑΙΩΣΗ ΜΕΤΑΛΥΚΕΙΑΚΟΥ ΕΤΟΥΣ ΜΑΘΗΤΕΙΑΣ και θα λάβετε σχετικό μήνυμα επιβεβαίωσης. Στο σημείο αυτό μπορείτε να κατεβάσετε την αίτηση στον υπολογιστή σας πατώντας στο σχετικό εικονίδιο.

#### Τηλέφωνα Υπευθύνων Μαθητείας

| ΠΕΡΙΦΕΡΕΙΑΚΗ ΔΙΕΥΘΥΝΣΗ ΕΚΠΑΙΔΕΥΣΗΣ | ΤΗΛΕΦΩΝΟ             |
|------------------------------------|----------------------|
| ΑΝ. ΜΑΚΕΔΟΝΙΑΣ ΚΑΙ ΘΡΑΚΗΣ          | 2531083516           |
| ΑΤΤΙΚΗΣ                            | 2106464193           |
| ΒΟΡΕΙΟΥ ΑΙΓΑΙΟΥ                    | 2251048167           |
| ΔΥΤΙΚΗΣ ΕΛΛΑΔΑΣ                    | 2610362429           |
| ΔΥΤΙΚΗΣ ΜΑΚΕΔΟΝΙΑΣ                 | 2461021161           |
| HILIPOY                            | 2651083980           |
| ΘΕΣΣΑΛΙΑΣ                          | 2410539214           |
| ΙΟΝΙΩΝ ΝΗΣΩΝ                       | 2661082194 (εσωτ116) |
| ΚΕΝΤΡΙΚΗΣ ΜΑΚΕΔΟΝΙΑΣ               | 2310889936           |
| κρητής                             | 2810302457           |
| ΝΟΤΙΟΥ ΑΙΓΑΙΟΥ                     | 22413 64853          |
| ΠΕΛΟΠΟΝΝΗΣΟΥ                       | 2710230237           |
| ΣΤΕΡΕΑΣ ΕΛΛΑΔΑΣ                    | 2231066152           |

5